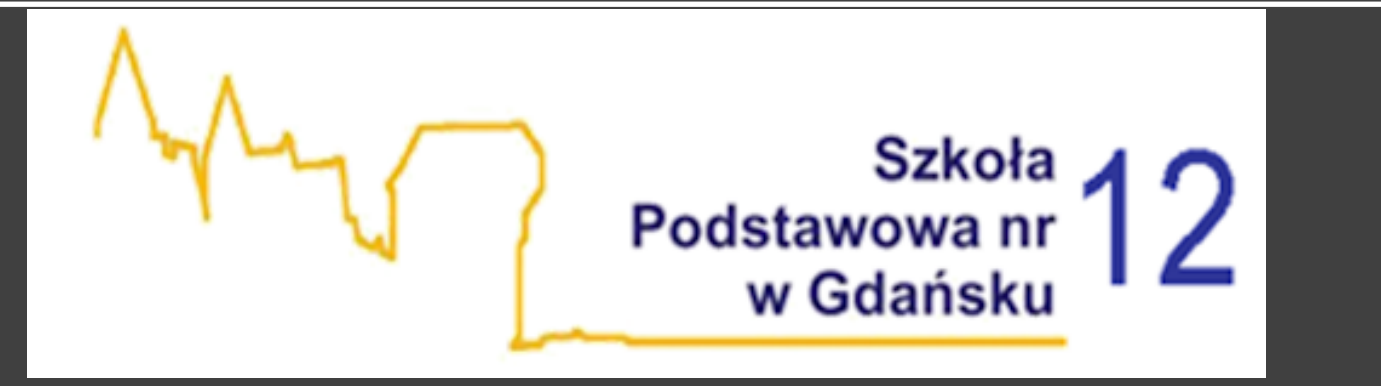

# Jak utworzyć konto ucznia w platformie GPE?

Poradnik dla rodziców i uczniów SP 12 Gdańsk autor: Przemysław Szamocki

# ETAP 1

Przesyłanie adresów mailowych ucznia do wychowawcy

### ETAP 1

- Każdy rodzic, powinien przesłać wychowawcy klasy prywatny mail danego ucznia, do którego ma dostęp. UWAGA NIE MOŻE TO BYĆ MAIL RODZICA!
- Wychowawca po otrzymaniu adresu ucznia wprowadza go do systemu GPE, co umożliwi zalogowanie się do konta ucznia

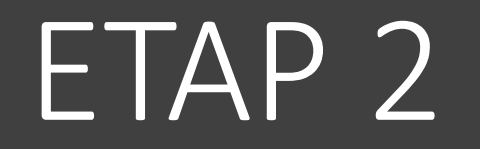

LOGOWANIE SIĘ DO KONTA UCZNIA NA GPE

🕿 LOGOWANIE DO GPE

#### **GDAŃSKA PLATFORMA EDUKACYJNA** Witamy w serwisie! GPE PORADY HELPDESK BAZA INSTYTUCJI NAUCZYCIELE I DEKLARACJA **RODZICE W** bip biuletyn informacji publicznej OŚWIATY DOSTĘPNOŚCI **EDUKACJI** ADMINISTRACJA PRZECZYTA. WITAJCIE W GDAŃSKIEJ SZKOLE! WELCOME TO GDANSK SCHOOLS! ДОБРО ПОЖАЛОВАТЬ В ГДАНЬСКУЮ ШКОЛУ! ЩИРО ВІТАЄМО В ГДАНСЬКІЙ ШКОЛІ! Informacje dla rodziców i opiekunów 22.10.2020 14<sup>IX</sup>13<sup>XI</sup> 2020 jestem z GDAŇSKA Leon KILOMETRY Rowerem do pracy i szkoły - Kręć Gdański pakiet powitalny kilometry dla Gdańska łączy na: GDAŃSK 01.09.2020 29.08.2020 NE WWW.GRAROWEROWA.PL-> POBIERZ APKE -> WSIĄDŹ NA ROWER -> ZO OBĄDŹ NAGROD

Wchodzimy na stronę **GPE** i wybieramy opcję zalogowania się do dziennika.

|          | adfs.edu.gdansk.pl Č                                                                                                    |                          |
|----------|----------------------------------------------------------------------------------------------------|--------------------------|
| <image/> | Zaloguj się<br>Wpisz nazwę użytkownika i hasło<br>Nazwa użytkownika:<br>Hasło:<br>Uzyskaj konto/Przywróć dostęg<br>Uzyskaj konto/Przywróć dostęg<br>Za | o do konta<br>aloguj się |
|          | Solution                                                                                                    |                          |

Klikamy opcję "Uzyskaj konto/Przywróć dostęp do konta

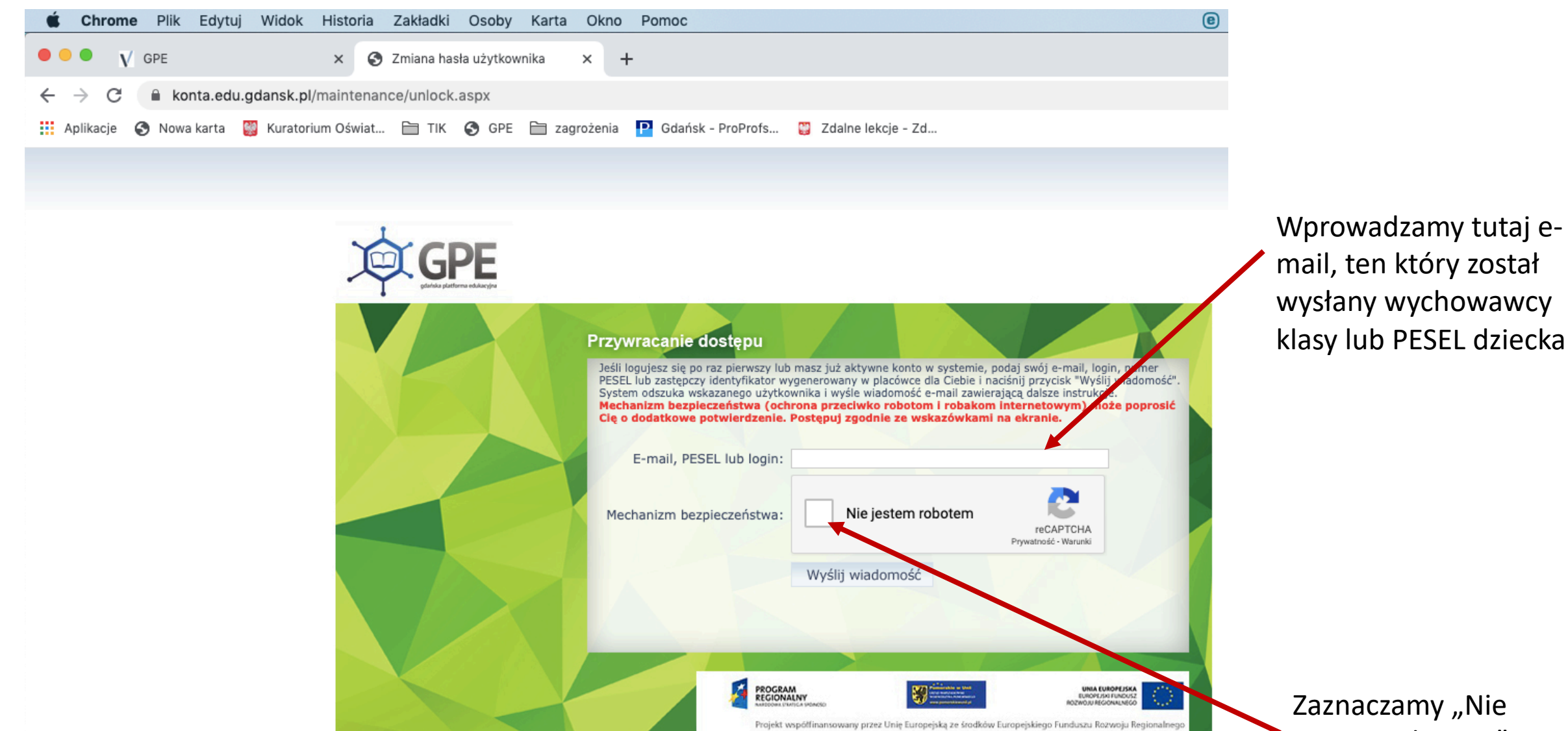

w ramach Regionalnego Programu Operacyjnego Województwa Pomorskiego

na lata 2007-2013 'Gdańska Platforma Edukacyjna'

jestem robotem" po czym pojawi się proces weryfikacji

Po przejściu weryfikacji pojawi się informacja, że na adres mailowy ucznia, który został wpisany przez wychowawcę wysłano wiadomość o dalszych krokach logowania

Wysłano wiadomość na zapisane w systemie adresy e-mail. Proszę sprawdzić skrzynkę poczty elektronicznej i postępować zgodne ze wskazówkami zapisanymi w wiadomości.

W szczególnych przypadkach konfiguracji usługi poczty elektronicznej wiadomość może zostać potraktowana jako niechciana lub zostać zablokowana przez jakiś inny mechanizm filtrowania tresci. W takim przypadku należy sprawdzić wszystkie możliwe foldery poczty przychodzącej, począwszy od skrzynki odbiorczej a skończywszy na folderach z wiadomościami odfiltrowanymi.

Jeżeli mimo prób wiadomość nadal nie dociera do skrzynki poczty elektronicznej, należy skontaktować się z administratorem systemu z Państwa jednostki i poprosić o sprawdzenie czy zapamiętany w systemie adres e-mail jest właściwy.

Powrót do strony głównej

Oto przykładowa treść takiej wiadomości, którą Państwo otrzymają. W niej zostaną zawarte informacje o nazwie użytkownika ucznia, z którego będzie się logował do konta ucznia

| Sdańska Platforma | Edukacyjna | <ul> <li>witamy w syste</li> </ul> | amie |
|-------------------|------------|------------------------------------|------|
|-------------------|------------|------------------------------------|------|

W systemie GPE ktoś zażądał przypomnienia hasła dla użytkownika będącego właścicielem niniejszego adres e-mail.

Ješí to pomylka, prozvę zignorować niniejszy e-mail - haslo pozostanie baz zmian i nie zostanie nikomu ujavnione. W przeciwnym wypadku, aby nadać (nowe) haslo uaktywniające dostęp do systemu GPE należy kliknąć we właściwy link aktywacyjny. Na stronie, która się uruchomi po kliknięciu linka aktywacyjnego należy określić dwukrotnie (nowe) haslo.

Dane kont w systemie GPE dla których zażądano przypomnienia hasła:

| Nazwa użytkownika | JANTEST55      |
|-------------------|----------------|
| Imię i nazwisko   | Jan Testowy    |
| E-mail główny     | testowyuzytkow |
| E-mail dodatkowy  |                |
|                   |                |

Jednostka macierzysta VulcanSzkola

Link aktywacyjny https://konta.edu.gdansk.pl/Maintenance/unlock/d076a0b1-86cc-4dd0-8bae-f525d54

nikgpe@gmail.cor

Ta wiadomość została wygenerowana automatycznie Prosze nie odpowiadać na ten list.

> Należy kliknąć w link aktywacyjny dla konta

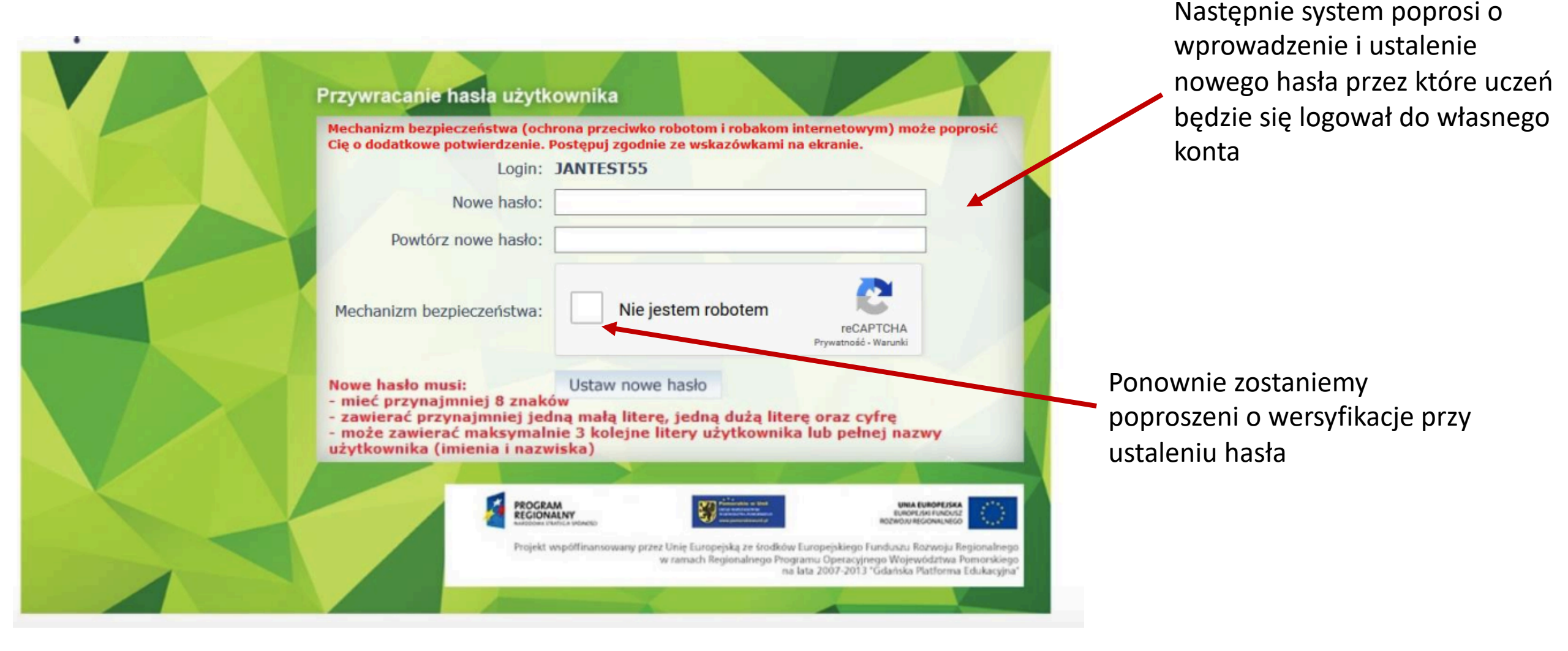

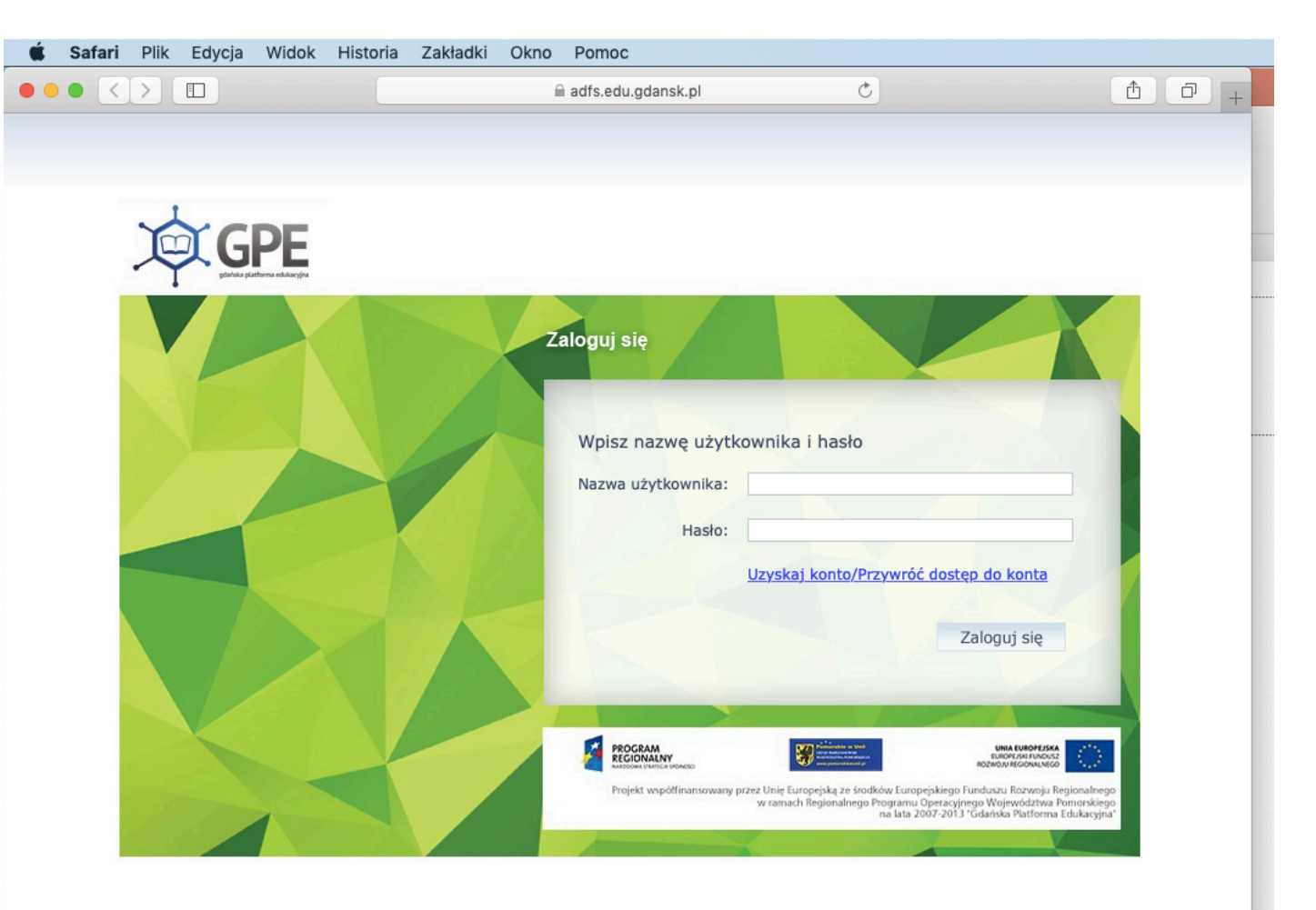

Na koniec należy się zalogować do konta GPE używając podanego w mailu aktywacyjnym LOGINU oraz ustalonego nowego hasła

## Dziękuję za uwagę

 W razie problemów prosimy o kontaktowanie się z wychowawcą klasy lub ewentualnie z p. Przemysławem Szamocki (p.szamocki@sp12.edu.gdansk.pl)

• W prezentacji użyto materiały z instrukcji tworzenia kont, którego autorem jest GPE